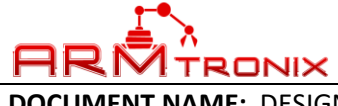

DOCUMENT REV: A

**DOCUMENT NAME:** DESIGN DESCRIPTION, Wifi 4T 1A PWR.

## DESCRIPTION DOCUMENT FOR Wifi 4-TRIAC WITH POWER MONITORING BOARD HARDWARE REVISION 0.1

| Department | Name | Signature | Date |
|------------|------|-----------|------|
| Author     |      |           |      |
| Reviewer   |      |           |      |
| Approver   |      |           |      |

#### **Revision History**

| Rev | Description of Change | Effective Date |
|-----|-----------------------|----------------|
| А   | Initial Release       |                |

#### **ABSTRACT:**

This document is a detailed product description that describes the effective features of the product. It includes a functional hardware description of the product with its internal block diagram and product images.

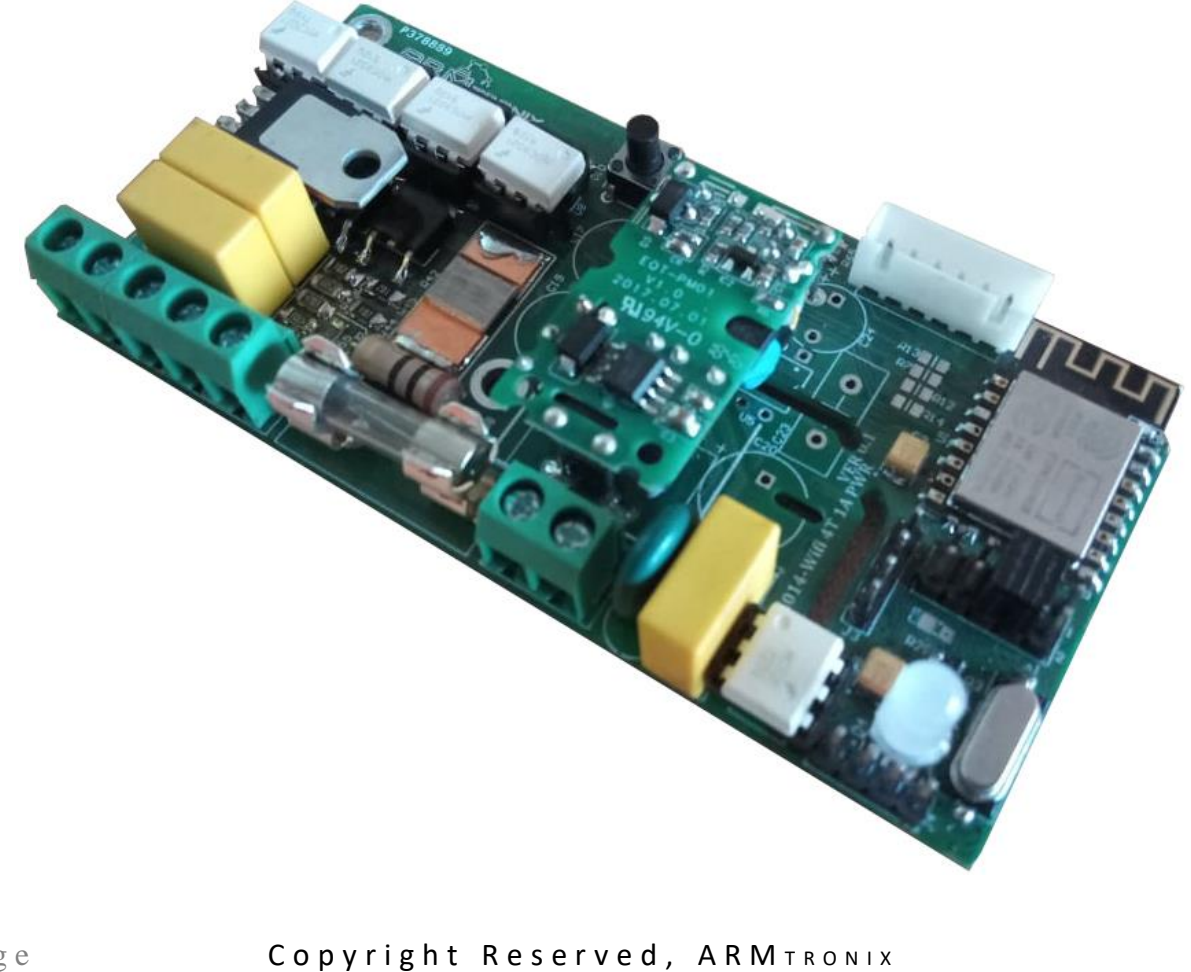

| <b>1</b> •••                                      | DOO  |
|---------------------------------------------------|------|
|                                                   | DOO  |
| DOCUMENT NAME: DESIGN DESCRIPTION, Wifi 4T 1A PWI | R.   |
| Table of                                          | Cont |

**DOCUMENT REV:** A

### of Contents

| Rev | ision History                            | 1  |
|-----|------------------------------------------|----|
| 1.  | ABBREVIATIONS                            | 4  |
| 2.  | REFERENCES                               | 4  |
| 3.  | PURPOSE                                  | 4  |
| 4.  | SCOPE                                    | 4  |
| 5.  | SAFETY AND WARNING                       | 4  |
| 6.  | PRODUCT FEATURES                         | 5  |
| 7.  | PRODUCT DESCRIPTION                      | 5  |
|     | a. PHYSICAL DESCRIPTION                  | 5  |
|     | b. FUNCTIONAL DESCRIPTION                | 5  |
| 8.  | SYSTEM OVERVIEW                          | 6  |
| 9.  | TECHNICAL SPECIFICATION                  | 6  |
|     | a. ELECTRICAL SPECIFICATION              | 6  |
|     | b. MECHANICAL SPECIFICATION              | 7  |
| 10. | ELECTRICAL CONNECTIONS                   | 7  |
|     | a. MCU PIN CONFIGURATION:                | 8  |
|     | b. ESP PIN CONFIGURATION:                | 8  |
|     | c. HEADER PIN CONFIGURATION              | 9  |
|     | i. PROGRAMMING HEADER J1 PIN NUMBERS     | 9  |
|     | ii. VIRTUAL SWITCH HEADER J2 PIN NUMBERS | 9  |
|     | iii. MCU I2C HEADER                      | 9  |
|     | d. EXAMPLE CONNECTION DIAGRAM:           | 10 |
| 11. | HOW TO USE THE PRODUCT                   | 11 |
|     | a. PROCEDURE POWER ON THE DEVICE.        | 11 |
|     | b. PROCEDURE TO CONFIGURE THE DEVICE     | 11 |
| 12. | HOW TO CUSTOMISE FIRMWARE                | 13 |
|     | a. STEPS TO LOAD PROGRAM TO ESP8266:     | 13 |
| IMP | ORTANT NOTICE                            | 16 |

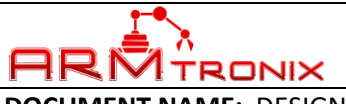

**DOCUMENT REV:** A

DOCUMENT NAME: DESIGN DESCRIPTION, WIFI 4T 1A PWR.

# **Table of figures**

| Figure 1: Block Diagram                     | 5  |
|---------------------------------------------|----|
| Figure 2: Mechanical dimension              | 7  |
| Figure 3: Header and Switch Details         | 7  |
| Figure 4: Programing Header PIN numbers     | 9  |
| Figure 5: Virtual switch header pin numbers | 9  |
| Figure 6: MCU I2C Header                    | 9  |
| Figure 7: Example wiring diagram            | 10 |
| Figure 8: Device hosting Access point       | 11 |
| Figure 9: Access point name                 | 11 |
| Figure 10: Web server                       | 12 |
| Figure 11: Board Selection                  | 13 |
| Figure 12: IDE Selection                    | 14 |
| Figure 13: COM port selection.              | 14 |
| Figure 14: Executing code                   | 15 |

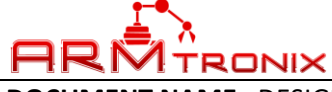

DOCUMENT REV: A

**DOCUMENT NAME:** DESIGN DESCRIPTION, Wifi 4T 1A PWR.

### 1. ABBREVIATIONS

| Term | Description                                 |
|------|---------------------------------------------|
| AC   | Alternating Current                         |
| COM  | Common pin of Relay                         |
| HTTP | Hypertext Transfer Protocol                 |
| Hz   | Hertz                                       |
| MQTT | Message Queue Telemetry Transport           |
| NC   | Normally Closed                             |
| NO   | Normally Open                               |
| PM   | Power Monitoring                            |
| UART | Universal Asynchronous Receiver Transmitter |
| USB  | Universal Serial Bus                        |

### 2. REFERENCES

| Company Weblink       | https://www.armtronix.in                    |
|-----------------------|---------------------------------------------|
| Youtube WebLink       | https://www.youtube.com/watch?v=IJxI29fOKPc |
| Intractable's Weblink |                                             |
| Github's Weblink      |                                             |

### 3. PURPOSE

The purpose of this document is to outline the design description for the Wifi Four-Triac with power monitoring Board. It provides a high-level summary of the product.

### 4. SCOPE

This document describes system architecture which includes Power supply, Triac, WiFi Module and Power monitoring.

### 5. SAFETY AND WARNING

Note that, this board to be powered with AC 230V with required current. Work and handle carefully with AC power as it is harmful and danger for living beings. Touching live wire or board when it is ON is danger and not advisable, it may cause to death, please avoid it.

Even a 50 V AC supply is sufficient to kill a living being. Please Switch off the mains before you make or change connections, be very careful. If you are not sure of anything related to the AC supply lines, please call an electrician and ask him to help you with it. Do not attempt to interface to mains unless you have adequate training and access to appropriate safety equipment. Never work on high voltages by yourself when you are alone. Always ensure that you have a friend/partner who can see and hear you and who knows how to quickly turn off power in case of an accident. Use a 1A Fuse in series with the input to the board as a safety measure. It is suggested to follow basic safety practices for electrical connections.

Fire Hazard: Making wrong connections, drawing more than rated power, contact with water or other conducting material, and other types of misuse/overuse/malfunction can all cause overheating and risk starting a fire. Test your circuit and the environment in which it is deployed thoroughly before leaving it switched on and unsupervised. Always follow all fire safety precautions.

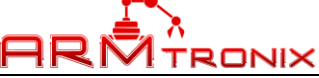

### **DOCUMENT REV:** A

DOCUMENT NAME: DESIGN DESCRIPTION, Wifi 4T 1A PWR.

## 6. PRODUCT FEATURES

- Works directly with AC power 100 240 V AC 50-60 Hz.
- Power Monitoring (Voltage, Current and Power).
- Product firmware can be updated/reloaded/changed as per user requirement.
- Triac outputs, each output can handle up to 200-watt load.
- Tasmota compatible.
- WiFi with MQTT and/or HTTP protocol.
- The header with GPIOs, to use as DC virtual switches.
- Basic Firmware to enter SSID and password to connect to the router
- Push Button on board Provided to Reset the board.

## 7. PRODUCT DESCRIPTION

- a. PHYSICAL DESCRIPTION
  - AC to DC Power supply module
  - Triac
  - Zero Cross-over detection
  - Wifi Module
  - Power Monitoring

## b. FUNCTIONAL DESCRIPTION

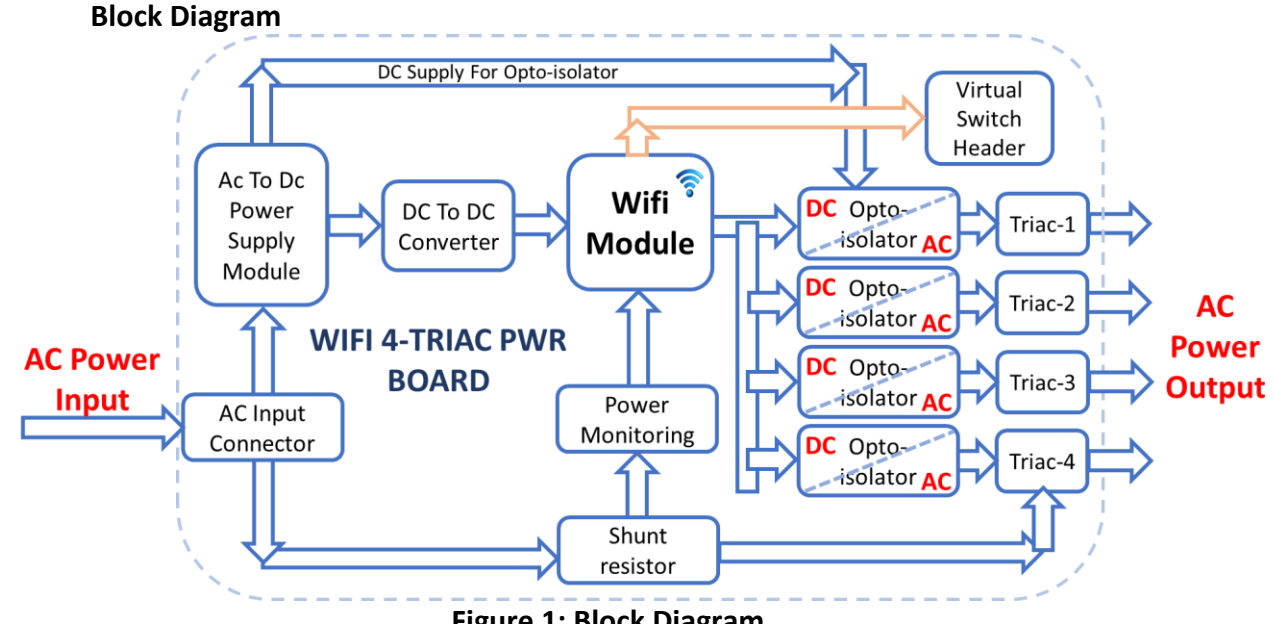

Figure 1: Block Diagram

Four Triacs with power monitoring board is a Wifi based remote control switch product. Specially designed to control (ON/OFF and speed or intensity) household electrical loads like lights, fans... up-to 200 watts each load using smartphone. The board has power monitoring in-built, in it to monitor the consolidated power consumption of the all the loads being controlled by the device. It has provision to connect physical switches to control loads in two-way mode with respect to Smartphone. It has on-board SMPS which takes standard AC power as input. There are 4-traics used on board to control 4 independent external electrical loads from a mobile application using MQTT/HTTP protocol.

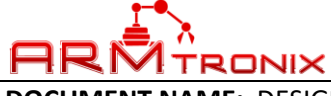

DOCUMENT REV: A

**DOCUMENT NAME:** DESIGN DESCRIPTION, Wifi 4T 1A PWR.

### 8. SYSTEM OVERVIEW

## 1. AC to DC Power supply module

AC to DC converter is power supply module manufactured from Hi-Link part number HLK-PM01. This power supply module rectifies and regulates voltage from 230 V AC to 5 V DC with output current capacity of 0.6A DC. The power of HLK-PM01 is at maximum of 3W.

There is a DC-DC converter on board to regulate voltage from 5 V DC to 3.3 V DC to supply power to Wifi module.

## 2. Wifi Module

Wifi module used on the board is ESP12 with all its required GPIOs are easily accessible to user for their own application. Wifi module is powered on through 3.3 V DC. It works on both MQTT / HTTP protocol.

## 3. Zero Crossover Detection

Zero cross over detection is used to detect the zero crossing of AC phase to fire the Triac synchronously to get the smooth output. ZCD circuit is optically isolated to avoid device being affected from unwanted signals due to AC lines.

## 4. Triac

TRIAC is driven through optically isolated TRIAC drivers with reference to zero crossover detection. Synchronous switching method is used to regulate the power to loads. PWM signal will drive the TRIACs, and switches AC mains power from 0% to 100% of its total cycle. The PWM signal pulses can be configured in code with respect to AC mains frequency and voltage level. BT136 Triac is used in this board to act as dimmer or switch.

### 5. Power Monitoring

Power monitoring block is implemented in the hardware to monitor the consolidated power consumption by the loads. The circuit is based on single phase energy metering IC HLW8012. Which has ability to monitor voltage, current and active power and give the output in the form of pulses. User need to convert these pulse output to appropriate parameters. With these parameters, user can be able to calculate the energy consumption by the loads.

## 9. TECHNICAL SPECIFICATION

## a. ELECTRICAL SPECIFICATION

| Input Specifications |     |     |     |       |
|----------------------|-----|-----|-----|-------|
| Description          | Min | Тур | Max | Unit  |
| Voltage AC           | 100 | 220 | 240 | Volts |
| Current AC           | -   | 0.1 | -   | Amps  |
| Power AC             | -   | 3   | -   | Watts |
| Frequency            | 50  | -   | 60  | Hz    |

| Triac-1 to Triac-4 Output Specifications (Maximum) |     |              |     |       |
|----------------------------------------------------|-----|--------------|-----|-------|
| Description                                        | Min | Тур          | Max | Unit  |
| Voltage AC                                         | S   | ame as input |     | Volts |
| Power AC                                           | -   | -            | 200 | Watts |

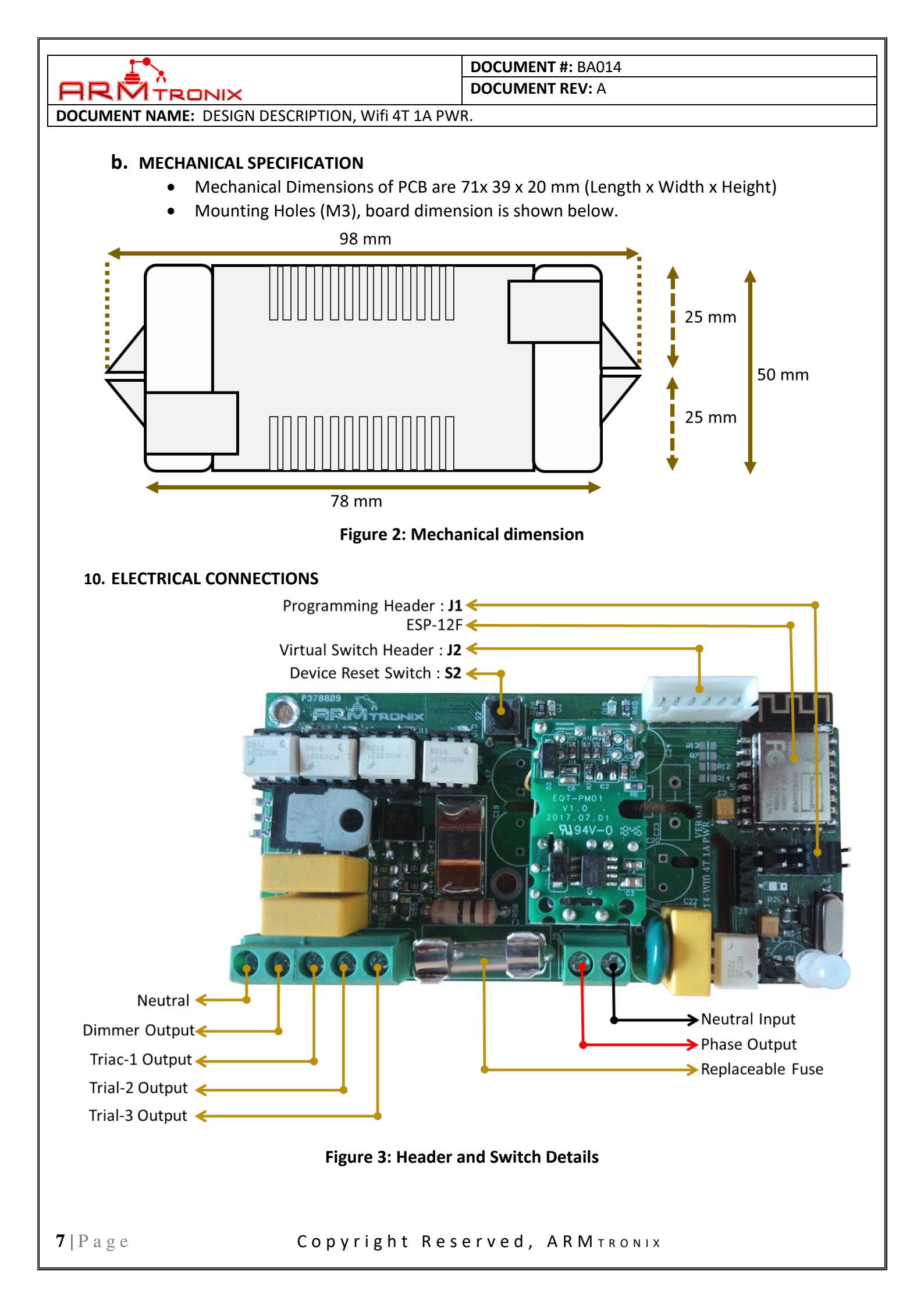

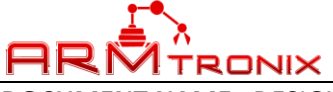

### DOCUMENT REV: A

DOCUMENT NAME: DESIGN DESCRIPTION, Wifi 4T 1A PWR.

Description of Header and Switches shown in Figure 1:

- 1. S1 Switch to reset the device
- 2. J1 Header is for programming purpose.
- 3. J2 Headers for the connection of virtual switch.
- 4. J5 Input Power supply.
- 5. J7 & j8 Output from the board.

### a. MCU PIN CONFIGURATION:

| MCU Pin No. | MCU Port Name | Description | Arduino Port No. |
|-------------|---------------|-------------|------------------|
| 1           | PD3           | LED_GREEN   | 3                |
| 2           | PD4           | LED_RED     | 4                |
| 10          | PD6           | Dimmer-1    | 6                |
| 12          | PBO           | TRIAC-1     | 8                |
| 13          | PB1           | TRIAC-2     | 9                |
| 14          | PB2           | TRIAC-3     | 10               |
| 15          | PB3           | MOSI        | 11               |
| 16          | PB4           | MISO        | 12               |
| 17          | PB5           | SCK         | 13               |
| 23          | PCO           | V_SWITCH_1  | A0               |
| 24          | PC1           | V_SWITCH_2  | A1               |
| 25          | PC2           | V_SWITCH_3  | A2               |
| 26          | PC3           | V_SWITCH_4  | A3               |
| 28          | PC4           | SDA         | A4               |
| 29          | PC5           | SCL         | A5               |
| 30          | PD0/RXD       | RXDA        | 0                |
| 31          | PD1/TXD       | TXDA        | 1                |
| 32          | PD2           | ZCD         | 2                |

## Table 1: MCU Pin Configuration

### **b.** ESP PIN CONFIGURATION:

| ESP Pin No. | ESP Port Name | Description | Arduino Port No. |
|-------------|---------------|-------------|------------------|
| 20          | GPIO5         | HLW8012_SEL | D1               |
| 7           | GPIO13        | HLW8012_CF1 | D7               |
| 5           | GPIO14        | HLW8012_CF  | D5               |

**Table 2: ESP Pin Configuration** 

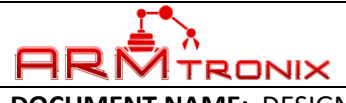

#### DOCUMENT #: BA014 DOCUMENT REV: A

**DOCUMENT NAME:** DESIGN DESCRIPTION, Wifi 4T 1A PWR.

### c. HEADER PIN CONFIGURATION

i. PROGRAMMING HEADER J1 PIN NUMBERS

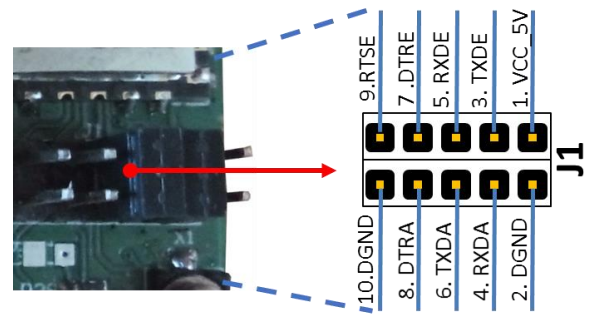

**Figure 4: Programing Header PIN numbers** 

### ii. VIRTUAL SWITCH HEADER J2 PIN NUMBERS

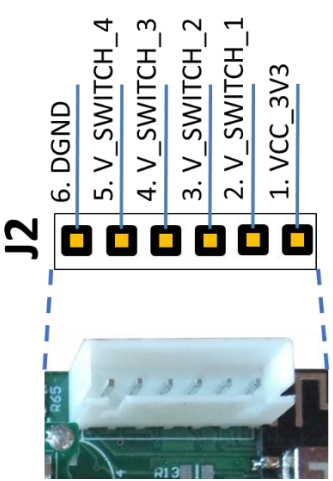

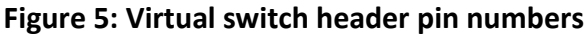

iii. MCU I2C HEADER

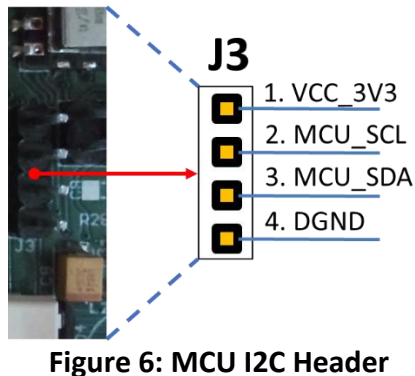

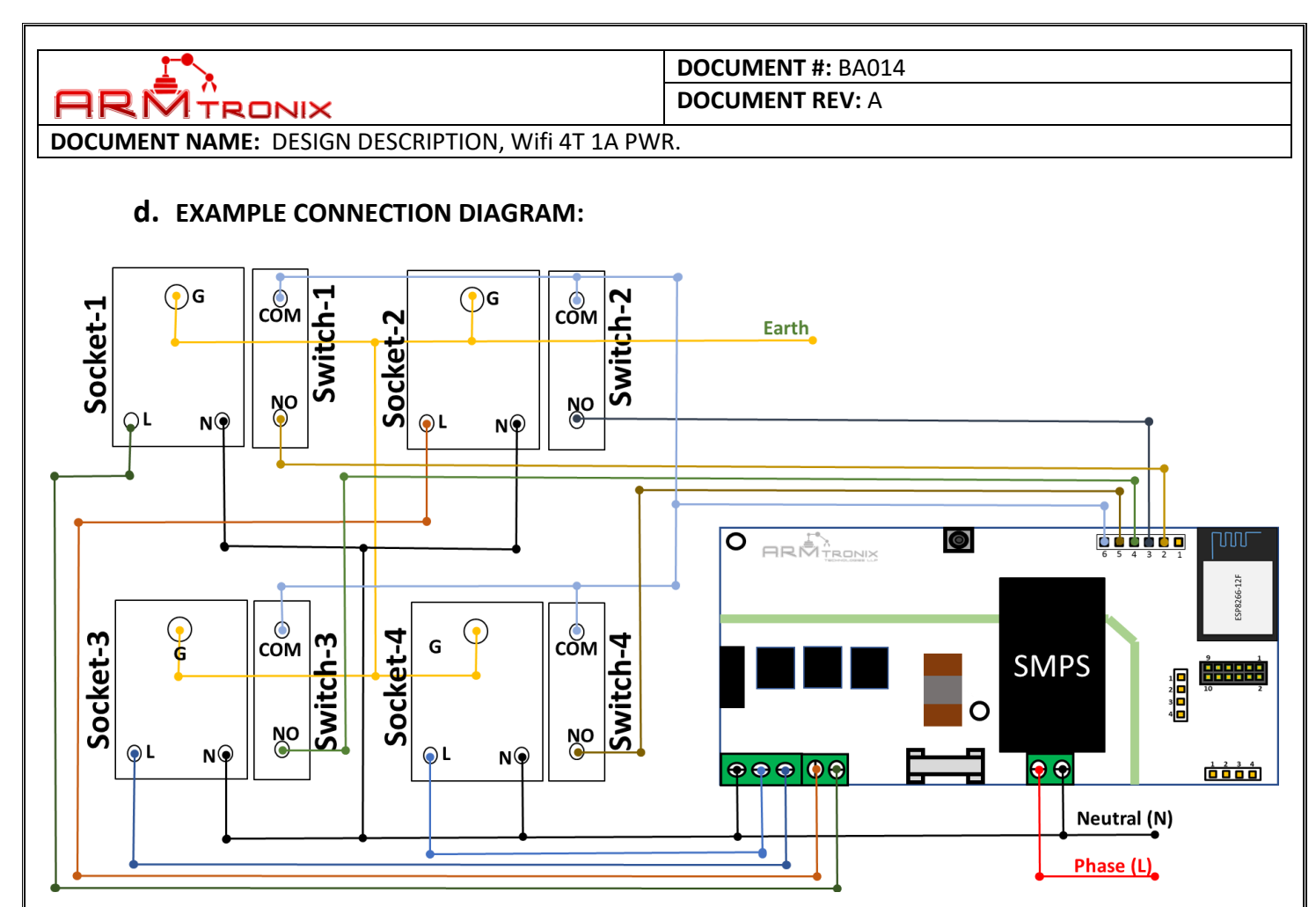

Figure 7: Example wiring diagram

Supply AC phase and neutral to the board at terminal block j5. Figure 4 represents example connection of load and Triacs output (J7 & J8) connector. It is recommended to connect only phase output line from board to loads and Neutral terminal of all the loads directly to common neutral connection of the electrical network outside the board.

By default, the product comes with code as three Triac output 1-3 for switch ON/OFF function and one Triac as Dimmer output to control speed of fan or intensity of incandescent bulb or Triac dimmable LED bulbs.

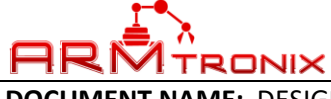

#### DOCUMENT REV: A

DOCUMENT NAME: DESIGN DESCRIPTION, Wifi 4T 1A PWR.

### **11. HOW TO USE THE PRODUCT**

### a. PROCEDURE POWER ON THE DEVICE.

- 1. Make an input connection AC phase and Neutral connection as shown in Figure 4.
- 2. Use an electrical fuse in series to input connections for the purpose of safety.
- 3. Check and make sure that there is no short circuit between phase and neutral.
- 4. Ensure that, safety precautions are taken care.
- 5. Power ON the device by turning ON the main input supply.
- 6. Then observe the LED D3 on the device is in ON condition.
- 7. If the device has NOT powered ON, then turn OFF the main input supply and recheck for connections by following above steps.

### b. PROCEDURE TO CONFIGURE THE DEVICE

Power ON the device, so that, it will host the access point as shown in Figure 7,

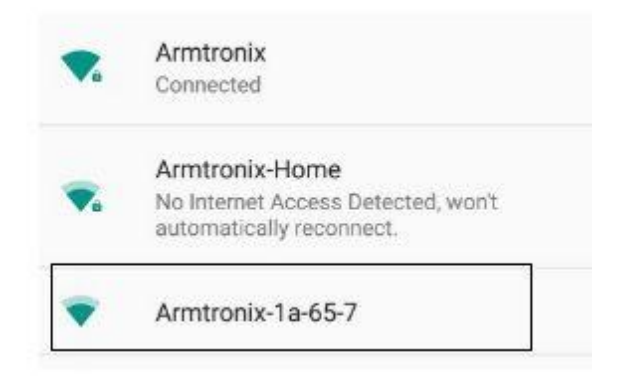

### Figure 8: Device hosting Access point

Connect your mobile to access point with Armtronix-(MAC ID). EX: Armtronix-1a-65-7 as shown in Figure 8.

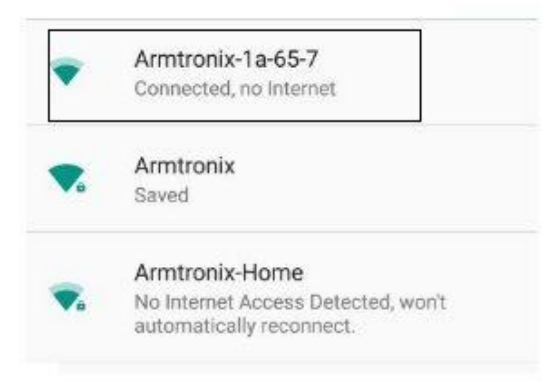

Figure 9: Access point name

After connecting, open browser and enter 192.168.4.1 IP address, it will open the web server as shown in the Figure 9,

| <u> </u>              |                                                                                                    | DOCUMENT #: BA014                                                                                                    |
|-----------------------|----------------------------------------------------------------------------------------------------|----------------------------------------------------------------------------------------------------|
|                       |                                                                                                    | DOCUMENT REV: A                                                                                                    |
| DOCUMENT NAME: DESIGN | DESCRIPTION, Wifi 4T 1                                                                                             | A PWR.                                                                                                    |
|                       | 7                                                                                                    |                                                                                                    |
|                       | Configuration of Armtron                                                                                           | nix-1a:65:7 at 192.168.4,1                                                                                                    |
|                       | Control GPIO                                                                                                    |                                                                                                    |
|                       | <ul> <li>1: Armtronix-Home</li> <li>2: DLink (-93)*</li> <li>3: Armtronix (-53)*</li> <li>4: LNT (-84)*</li> </ul> | (-35)*                                                                                                    |
|                       | SSID: Amitronia<br>The following is not read                                                                       | Pass. were here and here and h |
|                       | IOT mode: O HTTP N                                                                                                 | AQTT                                                                                                    |
|                       | MQTT Broker IP/DNS:                                                                                                |                                                                                                    |
|                       | MQTT Publish topic:                                                                                                |                                                                                                    |
|                       | MQTT Subscribe topic:                                                                                              |                                                                                                    |
|                       | Submit                                                                                                    |                                                                                                    |
|                       |                                                                                                    |                                                                                                    |
|                       |                                                                                                    |                                                                                                    |
|                       |                                                                                                    |                                                                                                    |

Figure 10: Web server

fill the SSID and password and select HTTP, if user wants to connect to MQTT then he has to select MQTT radio button, enter MQTT broker IP address, enter MQTT publish topic then MQTT subscribe topic and submit.

After submitting configuration, the ESP 8266 will connect to the router and router assigns IP address to the ESP. Open that IP address in the browser to control the switch (Relay).

Without configuring the SSID and Password we can control the Wifi Switch by connecting to the access point of the device and open the IP address of device i.e 192.168.4.1 the web server page will show the link with the name Control GPIO as shown in the Figure 8, by clicking this link we can control the Wifi Switch board but the response will be slow.

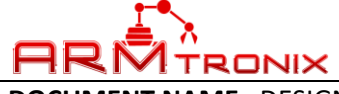

#### DOCUMENT REV: A

**DOCUMENT NAME:** DESIGN DESCRIPTION, Wifi 4T 1A PWR.

### **12. HOW TO CUSTOMISE FIRMWARE**

You can program this board using Arduino IDE. Please follow the below steps to program the board by yourself with easy steps as mentioned below:

### a. STEPS TO LOAD PROGRAM TO ESP8266:

- 1. Use external USB-UART converter between computer and this board.
- 2. Connect Micro USB cable between your computer and "USB-UART converter".
- 3. Make connections as mentioned in below table:

| J1 Header  |                 | USB-UART<br>Converter |  |  |
|------------|-----------------|-----------------------|--|--|
| J1 Pin No. | Pin Description | Pin Description       |  |  |
| 1          | VCC_5V          | VCC_5V                |  |  |
| 2          | TXDE            | RXD                   |  |  |
| 3          | RXDE            | TXD                   |  |  |
| 4          | RTSE            | RTSE                  |  |  |
| 5          | DTRE            | DTRE                  |  |  |
| 6          | GND             | GND                   |  |  |

- 4. Open your code in Arduino IDE as shown.
- 5. Click on Tools Tab, move mouse pointer on "Board: xxxxxxxxx" and click on "NodeMCU0.9 (ESP-12 Module)" as shown in figure 9.

|                                                                | Auto Format<br>Archive Sketch                                                                                                    | Ctrl+T               |                        |                                                                                                    |                                          |  |  |  |
|----------------------------------------------------------------|----------------------------------------------------------------------------------------------------|----------------------|------------------------|----------------------------------------------------------------------------------------------------|------------------------------------------|--|--|--|
| Node_Mcu_Fo                                                    | Fix Encoding & Reload                                                                                                    |                      | IperFunctions          | mqttFunctions                                                                                                    | serverFunctions                          |  |  |  |
|                                                                | Serial Monitor                                                                                                    | Ctrl+Shift+M         |                        |                                                                                                    |                                          |  |  |  |
| This sket                                                      | Serial Plotter                                                                                                    | Ctrl+Shift+L         | f can't conne          | ect or for cont                                                                                                    | rolling of one GPIO to switch a light/LF |  |  |  |
| Also it s<br>The push                                          | lso it s<br>WiFi101 Firmware Updater                                                                                                    |                      |                        | message and gives back the state after change.<br>functions: Normal press less than 1 sec but more than 50ms-> Switch |                                          |  |  |  |
| While a W                                                      | Board: "NodeMCU 0.9 (ESP-12 Mo                                                                                                    | odule)"              |                        | *                                                                                                    |                                          |  |  |  |
| http://                                                        | Flash Size: "4M (3M SPIFFS)"                                                                                                    | 3                    | Generic ESP8266 Module |                                                                                                    |                                          |  |  |  |
| http://                                                        | CPU Frequency: "80 MHz"                                                                                                    |                      | Generic ESP8285 Module |                                                                                                    |                                          |  |  |  |
| http://                                                        | Upload Speed: "115200"                                                                                                    |                      | ESPDuino (E            | ESP-13 Module)                                                                                                    | vell                                     |  |  |  |
| * <u>http://</u>                                               | Port: "COM5"                                                                                                    |                      | Adafruit HU            | ZZAH ESP8266                                                                                                    | as AP                                    |  |  |  |
| * server_ip                                                    | Get Board Info                                                                                                    |                      | ESPresso Lit           | e 1.0                                                                                                    |                                          |  |  |  |
| To force A                                                     |                                                                                                    |                      | ESPresso Lit           | e 2.0                                                                                                    |                                          |  |  |  |
| For sever                                                      | Programmer: "Arduino as ISP"                                                                                                    | 3                    | Phoenix 1.0            |                                                                                                    |                                          |  |  |  |
| * - <u>https:/</u>                                             | Burn Bootloader                                                                                                    |                      | Phoenix 2.0            |                                                                                                    |                                          |  |  |  |
| <ul> <li><u>https://c</u></li> </ul>                           | ithub.com/chriscook8                                                                                                    |                      | NodeMCU                | 0.9 (ESP-12 Module)                                                                                                   |                                          |  |  |  |
| * .o-apboot                                                    |                                                                                                    |                      | NodeMCU                | 1.0 (ESP-12E Module                                                                                                   | e)                                       |  |  |  |
| *                                                              |                                                                                                    |                      | Olimex MO              | D-WIFI-ESP8266(-DE                                                                                                    | EV)                                      |  |  |  |
| *                                                              |                                                                                                    |                      | SparkFun ES            | SP8266 Thing                                                                                                    |                                          |  |  |  |
| * - <u>https://o</u>                                           | - https://github.com/knolleary/pubsubclient                                                                                                    |                      | SparkFun ES            | SP8266 Thing Dev                                                                                                    |                                          |  |  |  |
| <ul> <li><u>nttps://d</u></li> <li><u>https://d</u></li> </ul> | <ul> <li><u>nttps://gltnup.com/vicatcu/pubsubclient</u> &lt;- Currently th</li> <li>https://glst.glthub.com/igrr/7f7e7973366fc01d6393</li> </ul> |                      | SweetPea F             | SP-210                                                                                                    | ne origin                                |  |  |  |
| - http://ww                                                    | - http://www.esp8266.com/viewforum.php?f=25                                                                                                    |                      | WeMor D1               | R2 & mini                                                                                                    |                                          |  |  |  |
| - http://www.esp8266.com/viewtopic.php?f=29st=2745             |                                                                                                    | Weine D1D the d film |                        |                                                                                                    |                                          |  |  |  |
| <ul> <li>And the whole Arduino and ESP8266 comunity</li> </ul> |                                                                                                    |                      | weivios D ((ketiréd)   |                                                                                                    |                                          |  |  |  |
| * /                                                            |                                                                                                    |                      | FOPINO (FSP            | - 17 WINGUIË)                                                                                                    |                                          |  |  |  |

Figure 11: Board Selection

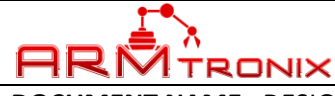

DOCUMENT REV: A

DOCUMENT NAME: DESIGN DESCRIPTION, Wifi 4T 1A PWR.

 Click on tools tab, move mouse pointer to "Programmer: "Arduino as ISP", under this click on "Arduino as ISP" to select. Refer to figure 10.

Node\_Mcu\_Four\_Relay\_WiFiSwitch | Arduino 1.8.2

| o 🖬                                                                                                    | Auto Format<br>Archive Sketch                                 | Ctrl+T                                                                                                    |                                                                                                    |                |                             |  |  |
|----------------------------------------------------------------------------------------------------|---------------------------------------------------------------|----------------------------------------------------------------------------------------------------|----------------------------------------------------------------------------------------------------|----------------|-----------------------------|--|--|
| lode_Mcu_Fo                                                                                                    | Fix Encoding & Reload                                         |                                                                                                    | IperFunctions                                                                                           | mqttFunctions  | serverFunctions             |  |  |
|                                                                                                    | Serial Monitor                                                | Ctrl+Shift+M                                                                                                    |                                                                                                    |                |                             |  |  |
| This sket                                                                                                    | Serial Plotter                                                | Ctrl+Shift+L                                                                                                    | f can't conne                                                                                           | ot or for cost | colling of one GPTO to swit |  |  |
| Also it s<br>The push                                                                                                    | WiFi101 Firmware Updater Board: "NodeMCU 0.9 (ESP-12 Module)" |                                                                                                    | message and gives back the state after change.<br>functions: Normal press less than 1 sec but more than |                |                             |  |  |
| While a W                                                                                                    |                                                               |                                                                                                    |                                                                                                    |                |                             |  |  |
| http://                                                                                                    | Flash Size: "4M (3M SPIFFS)"                                  | 1                                                                                                    | >                                                                                                    |                |                             |  |  |
| http://                                                                                                    | CPU Frequency: "80 MHz" >                                     |                                                                                                    | d a switch form for it<br>rectly and display the above aswell                                           |                |                             |  |  |
| http://                                                                                                    |                                                               |                                                                                                    |                                                                                                    |                |                             |  |  |
| http://                                                                                                    | Parts "COM5"                                                  |                                                                                                    | ing and rest                                                                                            | to configure m | ode as AP                   |  |  |
| server_ip                                                                                                    |                                                               |                                                                                                    | 1                                                                                                    |                |                             |  |  |
| printed t                                                                                                    | Get Board Info                                                |                                                                                                    | y it will be                                                                                            | 192.168.4.1)   |                             |  |  |
| To force A                                                                                                    | Programmer: "Arduino as ISP"                                  |                                                                                                    | AVR ISP                                                                                                 |                |                             |  |  |
| - https:/                                                                                                    | Burn Bootloader                                               |                                                                                                    | AVRISP mkll                                                                                             |                |                             |  |  |
| - https://                                                                                                    | github.com/chriscook8                                         | 2                                                                                                    | LISP                                                                                                    |                |                             |  |  |
| .o-apboot                                                                                                    |                                                               | AndrianICD                                                                                                    |                                                                                                    |                |                             |  |  |
|                                                                                                    |                                                               | Ardumoise                                                                                                    |                                                                                                    |                |                             |  |  |
|                                                                                                    |                                                               |                                                                                                    | ArdunoISP.                                                                                              | org            |                             |  |  |
|                                                                                                    |                                                               |                                                                                                    | USBasp                                                                                                  |                |                             |  |  |
| - https://github.com/knolleary/pubsubclient                                                                                        |                                                               |                                                                                                    | Parallel Programmer                                                                                     |                |                             |  |  |
| <ul> <li>https://github.com/vicatcu/pubsubcifent &lt;- currently th</li> <li>https://github.com/igrr/257878386560146393</li> </ul> |                                                               | Arduino as ISP                                                                                                  |                                                                                                    |                |                             |  |  |
| - http://www.esp8266.com/viewforum.php?f=25                                                                                        |                                                               | Arduino Gemma                                                                                                   |                                                                                                    |                |                             |  |  |
| - http://www.esp8266.com/viewtopic.php?f=29at=2745                                                                                 |                                                               | Pur Dirate as ISD                                                                                               |                                                                                                    |                |                             |  |  |
| Total selection of                                                                                                    | thele laduine and EGD0266 service                             | Long to the second second second second second second second second second second second second second second s | busi nuce as                                                                                            | 1.51           |                             |  |  |

7. Click on tools tab, move mouse pointer to "Port: "COMx", under this click on "COMx" to select. ("x" refers to port number available in your computer) Refer to figure 11.

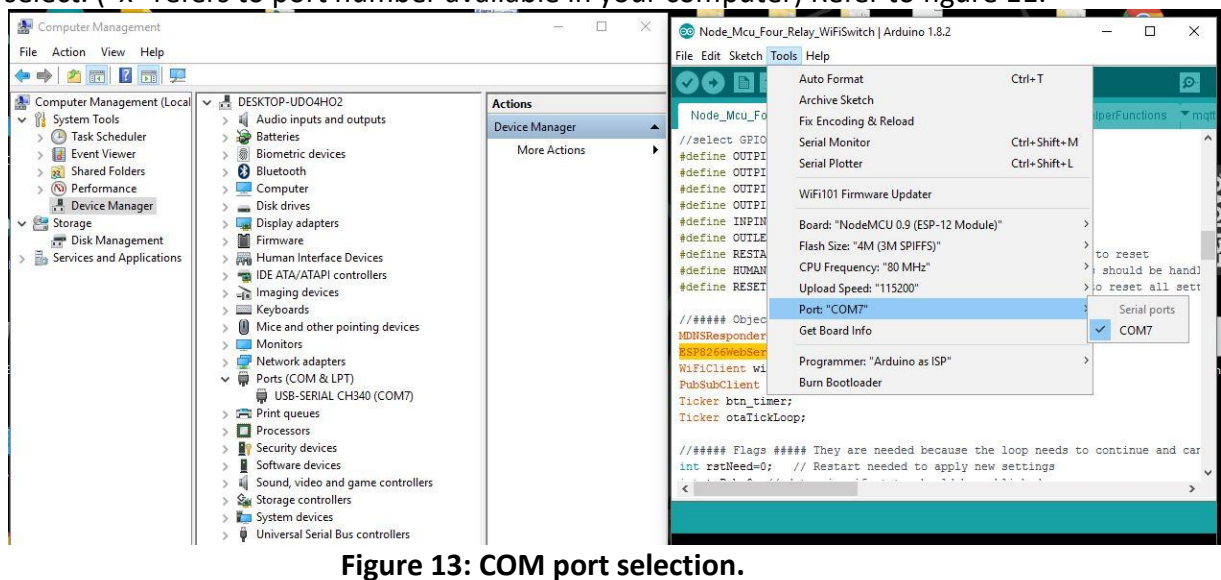

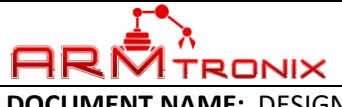

DOCUMENT REV: A

**DOCUMENT NAME:** DESIGN DESCRIPTION, Wifi 4T 1A PWR.

### 8. Run the program. Refer to Figure 12.

💿 Node\_Mcu\_Four\_Relay\_WiFiSwitch | Arduino 1.8.2

File Edit Sketch Tools Help

| 📀 📀 🛅 🖬 🔛 Upload                             |                  |             |                   |                  |                    |
|----------------------------------------------|------------------|-------------|-------------------|------------------|--------------------|
| Node_Mcu_Four_Relay_WiFiSwitch               | ConfigFunctions  | Network     | helperFunctions   | mattFunctions    | serverFunctions    |
| //select GPIO's                              |                  |             |                   |                  |                    |
| <pre>#define OUTPIN_04 4 //output pin</pre>  |                  |             |                   |                  |                    |
| #define OUTPIN_12 12 //output pin            | n                |             |                   |                  |                    |
| #define OUTPIN_13 13//output pin             |                  |             |                   |                  |                    |
| #define OUTPIN_14 14 //output pin            | n                |             |                   |                  |                    |
| #define INPIN 0 // input pin (p              | ush button)      |             |                   |                  |                    |
| #define OUTLED 5                             |                  |             |                   |                  |                    |
| <pre>#define RESTARTDELAY 3 //minimal</pre>  | time in sec for  | button pr   | ess to reset      |                  |                    |
| #define HUMANPRESSDELAY 50 // the            | e delay in ms un | till the p  | ress should be ha | undled as a norm | nal push by human. |
| <pre>#define RESETDELAY 20 //Minimal</pre>   | time in sec for  | button pre  | ss to reset all s | settings and boo | ot to config mode  |
| //##### Object instances #####               |                  |             |                   |                  |                    |
| MDNSResponder mdns;                          |                  |             |                   |                  |                    |
| ESP8266WebServer server(80);                 |                  |             |                   |                  |                    |
| WiFiClient wifiClient;                       |                  |             |                   |                  |                    |
| PubSubClient mqttClient;                     |                  |             |                   |                  |                    |
| Ticker btn_timer;                            |                  |             |                   |                  |                    |
| Ticker otaTickLoop;                          |                  |             |                   |                  |                    |
| //##### Flags ##### They are nee             | ded because the  | loop needs  | to continue and   | cant wait for 1  | long tasks!        |
| <pre>int rstNeed=0; // Restart need</pre>    | ed to apply new  | settings    |                   |                  |                    |
| <pre>int toPub=0; // determine if sta</pre>  | te should be pub | lished.     |                   |                  |                    |
| <pre>int configToClear=0; // determine</pre> | e if config shou | ild be clea | red.              |                  |                    |
| <pre>int otaFlag=0;</pre>                    |                  |             |                   |                  |                    |
| boolean inApMode=0;                          |                  |             |                   |                  |                    |
| //##### Global vars #####                    |                  |             |                   |                  |                    |
| int webtypeGlob;                             |                  |             |                   |                  |                    |
| <pre>int otaCount=300; //imeout in se</pre>  | c for OTA mode   |             |                   |                  |                    |
| <pre>int current; //Current state of</pre>   | the button       |             |                   |                  |                    |
|                                              | <b>F</b> : 4 /   | A. E        | State and a       |                  |                    |

#### Figure 14: Executing code

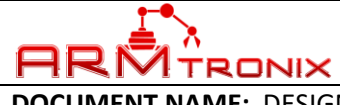

DOCUMENT REV: A

**DOCUMENT NAME:** DESIGN DESCRIPTION, Wifi 4T 1A PWR.

### IMPORTANT NOTICE

ARMtronix Technologies LLP and its subsidiaries reserve the right to make corrections, enhancements, improvements and other changes to its products and services and to discontinue any product or service. Buyers should obtain the latest relevant information before placing orders and should verify that such information is current and complete. All products are sold subject to ARMtronix Technologies LLPs terms and conditions of sale supplied at the time of order acknowledgment.

The information in this document is subject to update without notice. The contents of this document thereof must not be used for any unauthorized purpose.

-----END OF DOCUMENT-----